# Uživatelská příručka

| Název úlohy | : VZP Kontrol |
|-------------|---------------|
|-------------|---------------|

| Verze        | : 1.60          |
|--------------|-----------------|
| Poslední UPG | :               |
| Datum        | : 9. Ledna 2012 |

| Odběratel        | • | Všeobecná zdravotní pojišťovna ČR |
|------------------|---|-----------------------------------|
| Hlavní dodavatel | : | HEWLETT-PACKARD ČR                |
| Subdodavatel     | • | PIKE ELECTRONIC s.r.o.            |

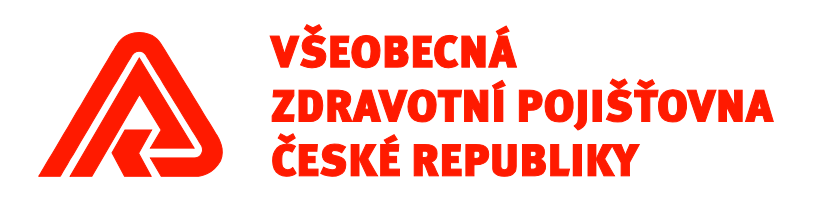

Copyright © HEWLETT – PACKARD ČR PIKE ELECTRONIC

### **OBSAH dokumentu**

| 1 | Úvod                                                   |    |
|---|--------------------------------------------------------|----|
| 2 | Spuštění aplikace                                      | 4  |
|   | 2.1 Popis hl. okna programu                            | 4  |
|   | 2.2 Detailní popis ovládacích prvků                    | 6  |
|   | 2.2.1 Blok funkčních tlačítek                          | 6  |
|   | 2.2.1.1 Soubory                                        | 6  |
|   | 2.2.1.2 Protokoly                                      | 6  |
|   | 2.2.1.3 Nastavení                                      | 6  |
|   | 2.2.1.4 Hlavička protokolu                             | 6  |
|   | 2.2.1.5 O programu                                     | 6  |
|   | 2.2.1.6 Zavřít                                         | 6  |
|   | 2.2.2 Výběr souboru                                    | 6  |
|   | 2.2.3 Vlastnosti                                       | 9  |
|   | 2.2.4 Stavový řádek                                    | 9  |
|   | 2.2.5 Protokoly                                        | 9  |
|   | 2.2.6 Nastavení                                        | 11 |
|   | 2.2.7 Hlavička protokolu                               | 12 |
|   | 2.2.8 O programu                                       | 13 |
|   | 2.3 Spuštění aplikace VZP Kontrol z příkazové řádky OS | 14 |
| 3 | Kontrola datových souborů                              | 17 |
|   | 3.1 Příklad protokolu                                  |    |
| 4 | Technické poznámky, podmínky pro běh programu          | 19 |

## Seznam obrázků

| Obrázek 1 - Hlavní okno aplikace                 |   |
|--------------------------------------------------|---|
| Obrázek 2 - Funkční tlačítka                     | 6 |
| Obrázek 3 - Výběr typu souboru                   |   |
| Obrázek 4 – Blok Vlastnosti                      | 9 |
| Obrázek 5 - Stavový řádek                        | 9 |
| Obrázek 6 – Okno Protokoly                       |   |
| Obrázek 7 – Nastavení aplikace VZPKontrol        |   |
| Obrázek 8 – Hlavička protokolu                   |   |
| Obrázek 9 – Blok Import a export nastavení       |   |
| Obrázek 10 – Základní informace o aplikaci       |   |
| Obrázek 11 - Příklad protokolu o kontrole dávek. |   |
|                                                  |   |

# 1 Úvod

Základním úkolem programu VZPKONTROL je kontrola souborů předávaných zdravotnickými zařízeními.

Program dokáže zkontrolovat soubory dle syntaxe dané datovým rozhraním, vyrobit a zobrazit protokol k případnému vytištění na tiskárně.

Kontroly datových údajů jsou identické s kontrolami v původním prg. WKontrol (rozšířené o DR+ a XML rozhraní) a odpovídají platnému datovému rozhraní VZP ČR pro komunikaci mezi ZP.

Povolené znaky pro textové údaje (např. jméno, adresa atp.) jsou:

- všechny znaky české abecedy
- všechny znaky kódové stránky PC-LatinII

٦

# 2 Spuštění aplikace

## 2.1 Popis hl. okna programu

Aplikace VZPKontrol se spouští ze zástupce na ploše nebo z nabídky START – Aplikace VZP - PIKE ELECTRONIC – VZPKontrol. Pro chod aplikace je nutno mít na PC nainstalovánu SUN JAVA, verze 1.4.9 (jre).

Po spuštění se objeví vlastní okno aplikace viz. Obrázek 1 - Hlavní okno aplikace

|                       |                                    | Blok funkčních tlačítek              |
|-----------------------|------------------------------------|--------------------------------------|
| rázek 1 - H           | lavní okno aplikace                |                                      |
| VZP kontrol           |                                    |                                      |
| Soubory               | Protokoly Nastavení                | Hlavička protokolu O programu Zavřít |
| Vlastnosti            | Funkční tlačítka pro               | o kontrolu                           |
| Jméno souboru:        | souboru                            | Prohlížet Zkontrolovat               |
| Stav:                 | NENÍ VYBRÁN SOUBOR                 | Protokol Zrušit výběr                |
| √ýběr souboru         |                                    | Výběr disku                          |
| Oblast hledání:       | 🕕 Data                             |                                      |
| Naposledy<br>otevřené | 🔑 Log<br>🥦 PIKE Electronic         |                                      |
| položkv<br>Plocha     |                                    |                                      |
| Dokumenty             |                                    | Okno výběru adresáře a souborů       |
| Počítač               |                                    |                                      |
|                       |                                    |                                      |
| Sit                   | Název souboru:                     |                                      |
|                       | Soubory typu: Soubory dávek - Péče | •                                    |
| kontrol spuštěn       | N                                  |                                      |
|                       |                                    |                                      |
|                       |                                    |                                      |
|                       | Stavový řádek                      | v yber typu souboru                  |
|                       |                                    |                                      |

Okno obsahuje tyto části (odshora):

- Blok funkčních tlačítek
- Vlastnosti jméno souboru, stav souboru, funkční tlačítka pro kontrolu souboru
- Výběr souboru oblast hledání, okno výběru adresáře a souborů, název vybraného souboru, roletová nabídka výběr typu souboru
- Stavový řádek

## 2.2 Detailní popis ovládacích prvků

## 2.2.1 Blok funkčních tlačítek

Na horním okraji okna je šest funkčních tlačítek (zleva doprava):

#### Obrázek 2 - Funkční tlačítka

| S VZP kontrol                 |                                      |
|-------------------------------|--------------------------------------|
| Soubory Protokoly Nastavení I | Hlavička protokolu O programu Zavřít |

## **2.2.1.1 Soubory**

Umožňuje načíst soubor programu a provést kontrolu.

### 2.2.1.2 Protokoly

Nabízí seznam protokolů kontrolovaných souborů.

### 2.2.1.3 Nastavení

Zobrazuje nastavení programu.

### 2.2.1.4 Hlavička protokolu

Umožňuje vyplnění údajů do hlavičky protokolu.

## 2.2.1.5 O programu

Zobrazí okno s informacemi o programu (výrobce, verze modulů, prostředí).

### 2.2.1.6 Zavřít

Konec programu, návrat do OS.

## 2.2.2 Výběr souboru

Oblast hledání umožňuje najít soubor pro kontrolu. Roletová nabídka Výběr typu souboru nabízí volbu typu kontrolovaného souboru. Tato volba ovlivňuje výběrovou masku souborů použitou pro zobrazení příslušných souborů a tím také typ kontrol nad soubory.

K dispozici jsou následující volby

- Soubory dávek Péče
  Výběrová maska: standardní dávka (viz níže)
  Určení: Vyúčtování zdravotní péče
- Soubory dávek Hlášení úrazů
  Výběrová maska: standardní dávka (viz níže)
  Určení: Hlášení úrazu nebo jiného poškození zdraví (druh dávky 22)

- Soubory dávek Registrace pojištěnce
  Výběrová maska: standardní dávka (viz níže)
  Určení: Přihláška registrovaných pojištěnců (druh dávky 80)
- Soubory dávek Žádanka o schválení
  Výběrová maska: standardní dávka (viz níže)
  Určení: Žádanka o schválení (druh dávky 21)
- Soubory dávek Lázeňské doklady
  Výběrová maska: standardní dávka (viz níže)
  Určení: Návrhy na lázně, ozdravovny a dětské léčebny (druh dávky 15, 18, 19)
- Soubory dávek Náhrady Výběrová maska: standardní dávka (viz níže) Určení: Vyúčtování náhrad cestovních nákladů (druh dávky 39)
- Soubory příloh Výběrová maska: "ICZ\_ROK\_CDOK.zip", "ICZ\_ROK\_CDOK\_xxxx.zip", "ICZ\_ROK\_CZAD.zip" nebo "ICZ\_ROK\_CZAD\_xxxx.zip", kde x = malá, velká písmena a číslice, např.: 53201000\_2010\_0001234\_xyz.zip. Určení: Příloha k souboru Pozn.: V přílohách jsou povoleny pouze soubory s příponou: \*.doc, \*.docx, \*.pdf, \*.jpg, \*.jpeg.
- Soubory vrácené ZP
  Výběrová maska: "ICZ.RMM" tedy např.: 53201000.012
  Určení: Přehled vrácených ZP (druh dávky 13P)
- Soubory faktur Žádosti o vyúčtování a o předběžnou úhradu
  Výběrová maska: "FDAVKA.xxx" a "FDAVKA.ZIP", kde "xxx" značí číslo pojišťovny. Určení: Žádosti o vyúčtování a o předběžnou úhradu
- Soubory původních dávek
  Výběrová maska: "Dxxxxxx.DAV", "Rxxxxxx.DAV", "Dxxxxxx.WEB" a "Rxxxxxx.WEB", kde x = libovolný znak, např. D5303937.DAV
  Určení: Vyúčtování zdravotní péče

*Standardní dávka* představuje masky "KDAVKAyyyy.xxx", "KDAVKAyyyy.ZIP", "XKDAVKAyyyy.xxx", "XKDAVKAyyyy.ZIP". Kde "yyyy" mohou být jedna až čtyři číslice (ale také prázdné tj. jen například KDAVKA.xxx) a "xxx" představuje číslo pojišťovny.

V největším okně programu lze procházet výše nastavený disk a označovat soubory pro kontrolu. Soubory se označují standardní metodou Windows, tedy kliknutí myší označí jeden soubor.

## Obrázek 3 - Výběr typu souboru

| 🛃 VZP kontrol                                                      |                                                                        | Contraction of the local division of the local division of the loc | 1000                       |            |              |
|--------------------------------------------------------------------|------------------------------------------------------------------------|----------------------------------------------------------------------------------------------------|----------------------------|------------|--------------|
| Soubory                                                            | Protokol                                                               | y Nastavení                                                                                                    | Hlavička protokolu         | O programu | Zavřít       |
| Vlastnosti                                                         |                                                                        |                                                                                                    |                            |            |              |
| Jméno souboru:                                                     |                                                                        |                                                                                                    |                            | Prohlížet  | Zkontrolovat |
| Stav:                                                              | NENÍ VYBRÁN S                                                          | OUBOR                                                                                                    |                            | Protokol   | Zrušit výběr |
| Výběr souboru                                                      |                                                                        |                                                                                                    |                            |            |              |
| Oblast hledání:                                                    | PIKE Electroni                                                         |                                                                                                    |                            | •          | 🏂 🔜 📟        |
| Naposledy<br>otevřené<br>položkv<br>Plocha<br>Dokumenty<br>Počítač | ADHOC<br>DRL<br>Pb<br>PBVZPSmlour<br>VZPKontrol<br>WKontrol<br>WPrenos | vy                                                                                                    |                            |            |              |
| Síť                                                                | Néan an han a                                                          |                                                                                                    |                            |            |              |
|                                                                    | Soubory typu                                                           |                                                                                                    |                            |            |              |
|                                                                    | Soubory typu:                                                          | Soubory dávek - Péče<br>Všechny soubory                                                                                                    |                            |            |              |
| VZP kontrol spuštěn                                                |                                                                        | Soubory původních dávek<br>Soubory faktur - Žádosti o vyúčtí<br>Soubory vrácené ZP<br>Soubory příloh<br>Soubory dávek - Náhradv                                                                                                    | vání a o předběžnou úhradi | u          |              |
| 1                                                                  | 2                                                                      | Soubory dávek - Lázeňské doklad<br>Soubory dávek - Žádanka o schvi                                                                                                    | ly<br>álení                |            | -            |

## 2.2.3 Vlastnosti

#### Obrázek 4 – Blok Vlastnosti

| Jméno souboru: kdavka.111 Prohlížet Zkontrolovat | ۲V | lastnosti      |               |                        |
|--------------------------------------------------|----|----------------|---------------|------------------------|
|                                                  |    | Jméno souboru: | kdavka. 111   | Prohlížet Zkontrolovat |
| Stav: ZKONTROLOVANO Protokol Zrusit vyber        |    | Stav:          | ZKONTROLOVÁNO | Protokol Zrušit výběr  |

V tomto bloku jsou situovány Jméno souboru, Stav a čtyři funkční tlačítka. Jméno souboru zobrazuje název souboru. V části Stav mohou být uvedeny tři hodnoty – "NENÍ VYBRÁN SOUBOR", kdy v bloku Výběr souboru nebyl zvolen příslušný soubor: "NEKONTROLOVÁNO", kdy ještě nebyla provedena kontrola souboru nebo "ZKONTROLOVÁNO", kdy kontrola byla uskutečněna a může se zobrazit protokol.

Tlačítko Zkontrolovat umožňuje realizovat kontrolu vybraného souboru. Po provedení kontroly se automaticky zobrazí protokol o kontrole souboru dávek. A aktivuje se tlačítko Protokol, které poskytuje zobrazení tohoto protokolu. Tlačítko Zrušit výběr deaktivuje tlačítka v bloku Vlastnosti a zruší výběr souboru. Tlačítko Prohlížet umožňuje prohlédnout obsah souboru.

## 2.2.4 Stavový řádek

Ve stavovém řádku je uveden stav, ve kterém se program nachází a různá hlášení programu.

#### Obrázek 5 - Stavový řádek

VZP kontrol spuštěn

## 2.2.5 **Protokoly**

Tlačítka Soubory a Protokoly v horním okraji okna volí mezi zobrazením aktuálního adresáře a adresáře s protokoly.

V bloku Vlastnosti se u protokolů objeví Jméno souboru, tedy název aktuálního protokolu. Pod tímto polem je položka Modifikováno s výpisem, kdy byl protokol vytvořen. Napravo od těchto políček jsou tlačítka Otevřít, pro otevření protokolu a Smazat, které umožňuje výmaz protokolu.

Protokoly je možné prohlížet jednak přes tlačítko Otevřít, jednak poklepáním (doubleclick), popř. tisknout. U výmazu protokolů se soubory označují standardní metodou Windows, tedy kliknutí myší označí jeden soubor, kliknutí se Shiftem více sousedících souborů a kliknutí s Ctrl označí/odznačí soubor do/z aktuálního výběru.

#### Obrázek 6 – Okno Protokoly

| SVZP kontrol           |                   |                |          |                    |      |        |         |
|------------------------|-------------------|----------------|----------|--------------------|------|--------|---------|
| Soubory                | Protoko           | y N            | astavení | Hlavička protokolu | O pr | ogramu | Zavřít  |
| Vlastnosti             |                   |                |          |                    |      |        |         |
| Jméno souboru: k       | davka.111-201112  | 4-132552.pdf   |          |                    |      |        | Otevřít |
| Modifikováno: 1        | 4.12.2011 13:25:5 | 4              |          |                    |      |        | Smazat  |
| Výběr souboru          |                   |                |          |                    |      |        |         |
| Oblast hledání:        | 📗 protokoly       |                |          |                    |      | •]     | ø 💷 📰   |
|                        | 🔁 kdavka.111-2    | 0101207-045946 |          |                    |      |        |         |
| Naposledy              | 🔁 kdavka.111-2    | 0111214-132552 |          |                    |      |        |         |
| otevřené<br>položkv    |                   |                |          |                    |      |        |         |
|                        |                   |                |          |                    |      |        |         |
| Plocha                 |                   |                |          |                    |      |        |         |
|                        |                   |                |          |                    |      |        |         |
|                        |                   |                |          |                    |      |        |         |
| Dokumenty              |                   |                |          |                    |      |        |         |
|                        |                   |                |          |                    |      |        |         |
| Počítač                |                   |                |          |                    |      |        |         |
| Fociac                 |                   |                |          |                    |      |        |         |
|                        |                   |                |          |                    |      |        |         |
| Síť                    | Název souboru     |                |          |                    |      |        |         |
|                        | Soubory typu:     |                |          |                    |      |        |         |
|                        | Soubory typu:     | Protokoly      |          |                    |      |        | •       |
| Kontrola souboru dokon | čena.             |                |          |                    |      |        |         |

## 2.2.6 Nastavení

| Obrázek | 7 – Nasta  | avení anlik | ace VZPK    | Control     |
|---------|------------|-------------|-------------|-------------|
| ODIALUN | I = 1 (abu | aven apnis  | acc v Li is | <b>WHUU</b> |

| VZP kontrol                                                                              |                                                    |
|------------------------------------------------------------------------------------------|----------------------------------------------------|
| Soubory Protokoly                                                                        | Nastavení Hlavička protokolu O programu Zavřít     |
| Nastavení cest                                                                           |                                                    |
| Adresář souborů:                                                                         | Vybrat                                             |
| Program k otevření PDF: 💿 vlastní 💿<br>💿 použít systémový                                | Vybrat                                             |
| Výběrový filtr pro soubory                                                               |                                                    |
| Maska souboru                                                                            | Popisek                                            |
| (X{0,1})KDAVKA\.(\d{3} ZIP)                                                              | Soubory dávek - Péče                               |
| (X{0,1})KDAVKA\.(\d{3} ZIP)                                                              | Soubory dávek - Hlášení úrazů                      |
| (X{0,1})KDAVKA\.(\d{3} ZIP)                                                              | Soubory dávek - Registrace pojištěnce              |
| (x{0,1})KDAVKA\.(\d{3} ZIP)                                                              | Soubory dávek - Žádanka o schválení                |
| Výběrový filtr pro protokoly                                                             | Desirely                                           |
| *\ DDE                                                                                   | Popisek                                            |
| Logování chyb<br>Soubor chyb:<br>C:\Users\psoucek\VZP\SGKontrol\Jog\sgk20111214-131      | Otevřít adresář    1824-e3d8.log    Otevřít log    |
|                                                                                          |                                                    |
| Import a export nastavení                                                                | (as souboru                                        |
| Import a export nastavení<br>Uložit nastavení do souboru<br>Načíst nastavení<br>Uložit r | í ze souboru<br>nastavení Načíst tovární nastavení |

Po stisknutí tlačítka "Nastavení" je zobrazena obrazovka, která poskytuje informace o nastavení aplikace VZPKontrol, popř. některé z nich umožní změnit.

#### Blok "Nastavení cest"

Zde je umožněno nastavení cesty k adresáři se soubory a nastavení prohlížeče PDF souborů (protokolů z aplikace). Defaultně je použit prohlížeč Acrobat Reader (min. verze 8.0cz) instalovaný v systému OS WIN.

Další dva bloky "Výběrový filtr pro soubory" a "Výběrový filtr pro protokoly" poskytují pouze informace a nelze je měnit.

V bloku "Logování chyb" je možno změnit cestu k adresáři pro ukládání logových souborů aplikace.

V posledním bloku "Import a export nastavení" je umožněno individuální nastavení uložit, popř. načíst ze souboru. Vhodné zejména při hromadných instalacích a konfiguracích.

Taktéž je možno obnovit defaultní nastavení aplikace pomocí tlačítka "Načíst tovární nastavení".

## 2.2.7 Hlavička protokolu

V této části je možné vyplnit údaje v hlavičce protokolu, které se po uložení promítnou do hlavičky následně generovaného protokolu. Tohle umožňuje tlačítko Uložit, tlačítko Vymazat zruší všechny údaje zde uvedené.

| /ZP kontrol           |                          |                 |               |                           |                 |
|-----------------------|--------------------------|-----------------|---------------|---------------------------|-----------------|
| Soubory               | Protokoly                | Nastavení Hlavi | čka protokolu | programu                  | Zavřít          |
| daje v hlavičce proto | kolu                     |                 |               | Νότου ύτορη               | vího procovičtě |
| Název KP              |                          |                 | V             | Nazev uzenii              |                 |
| Pracoviště            |                          |                 | -             |                           |                 |
| Vyřizuje              |                          |                 |               |                           |                 |
| Telefon               |                          |                 |               | Imáno a příjmaní osoby    | které vyřizuje  |
| E-mail                |                          |                 |               | žádosti uvedené v proto   | kolu, dále její |
| waat a overst sasta   |                          |                 |               | telefon a e-mail (pole ni | íže)            |
| Uložit nastavení d    | o souboru Načíst nastave | ení ze souboru  | L             |                           |                 |
|                       |                          |                 |               |                           |                 |
|                       |                          |                 | Vienanat      |                           |                 |
|                       |                          | Olozit          | vymazat       |                           |                 |
|                       |                          | UIUZI           | vymazat       |                           |                 |
|                       |                          |                 | vymazat       |                           |                 |
|                       |                          |                 | vymazat       |                           |                 |
|                       |                          |                 | vymazat       |                           |                 |
|                       |                          |                 | vymazat       |                           |                 |
|                       |                          |                 | vymazat       |                           |                 |
|                       |                          |                 | vymazat       |                           |                 |
|                       |                          |                 | vymazat       |                           |                 |
|                       |                          |                 | vymazat       |                           |                 |

V části Import a Export nastavení jsou tlačítka umožňující uložit a načíst údaje v hlavičce protokolu do souboru. Uložení nastavení do souboru se provádí na lokální PC, odkud potom lze soubor s tímto nastavením znovu načíst.

#### Obrázek 9 – Blok Import a export nastavení

| [ ] | mport a export nastavení    |                             |
|-----|-----------------------------|-----------------------------|
|     | Uložit nastavení do souboru | Načíst nastavení ze souboru |
|     |                             |                             |

## 2.2.8 **O programu**

| Obrázek 10 - | Základní informace | o aplikaci |
|--------------|--------------------|------------|
|--------------|--------------------|------------|

| VZP Kontrol                                        |                                                |          |  |  |  |  |  |
|----------------------------------------------------|------------------------------------------------|----------|--|--|--|--|--|
| Soubory Prot                                       | tokoly Nastavení Hlavička protokolu O programu | Zavřít   |  |  |  |  |  |
|                                                    |                                                | Nápověda |  |  |  |  |  |
| O programu VZP kontrol                             |                                                |          |  |  |  |  |  |
| Program pro syntaktickou kontrolu datových souborů |                                                |          |  |  |  |  |  |
| © 2010 PIKE ELECTRONIC spol. s r.o.                |                                                |          |  |  |  |  |  |
| Verze programu: 1.0.0 (7423)                       |                                                |          |  |  |  |  |  |
| Verze modulů                                       |                                                |          |  |  |  |  |  |
| Název modulu                                       | Verze                                          |          |  |  |  |  |  |
| sgkontrol                                          | 1.0.0                                          |          |  |  |  |  |  |
| sgkontrol-gui                                      | 1.0.0                                          |          |  |  |  |  |  |
| sgkontrol-kontrola                                 | 1.0.0                                          |          |  |  |  |  |  |
| sgkontrol-report                                   | 1.0.0                                          |          |  |  |  |  |  |
| sgkontrol-definice                                 | 1.0.0                                          |          |  |  |  |  |  |
| sgkontrol-jadro                                    | 1.0.0                                          |          |  |  |  |  |  |
| sgkontrol-moduly-verze                             | 1.0.0                                          |          |  |  |  |  |  |
| Prostředí                                          |                                                |          |  |  |  |  |  |
| Proměnná                                           | Hodnota                                        |          |  |  |  |  |  |
| java.version                                       | 1.6.0_29                                       |          |  |  |  |  |  |
| java.vendor                                        | Sun Microsystems Inc.                          |          |  |  |  |  |  |
| os.arch                                            | x86                                            |          |  |  |  |  |  |
| os name                                            | Windows 7                                      |          |  |  |  |  |  |
| ostitutite                                         |                                                |          |  |  |  |  |  |
| os.version                                         | 6.1                                            |          |  |  |  |  |  |

Tato obrazovka poskytuje základní informace o aplikaci VZPKontrol, jako je verze aplikace a informace o prostředí, ve kterém je provozována.

Pomocí tlačítka "Nápověda" je možno otevřít tuto uživatelskou příručku.

## 2.3 Spuštění aplikace VZP Kontrol z příkazové řádky OS

Aplikaci je možno používat i z příkazové řádky operačního systému a to způsobem kontroly jednoho vstupního souboru na jedno spuštěni.

Postup je následující:

- máme-li aplikaci nainstalovanou např. v adresáři: "c:\Program Files\PIKE ELECTRONIC\SGKontrol"

- při zavoláni následujícího příkazu (volání aplikace bez parametru) se vypíše popis použití při volání z příkazového řádku:

C:\>java -jar "c:\Program Files\PIKE ELECTRONIC\SGKontrol\lib\sgkontrol.jar"

Výstup do konzole:

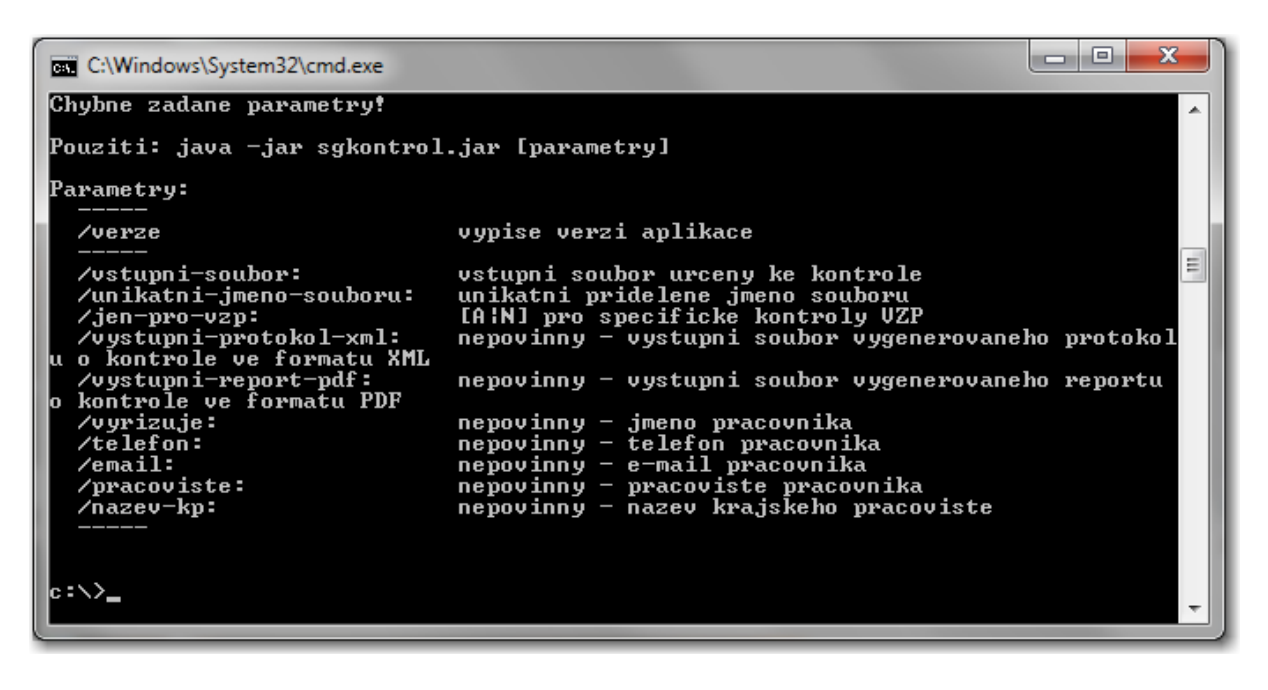

Povinné jsou první 3 parametry (/vstupni-soubor:, /unikatni-jmeno-souboru:, /jen-pro-vzp:).

Parametr /unikatni-jmeno-souboru: má svůj smysl pouze při přijmu souboru na PC ve VZP, jinak lze dosadit jakoukoliv hodnotu – ta se zobrazí na protokolu. Dále je vhodné použit aspoň jeden z parametru pro soubory výstupu (/vystupni-protokolxml:, /vystupni-report-pdf:), aby bylo možné zjistit, jak kontrola dopadla. Význam parametru je zřejmý. Aplikace při ukončení zpracování vrací následující návratové kódy:

- 0 soubor přijat úplný
- 5 soubor nelze zkontrolovat
- 10 soubor kompletně odmítnut
- 20 soubor přijat částečně (pouze pro soubory dávek od ZZ)
- -10 chyba při zpracováni

Při spuštění aplikace je vhodné, nastavit parametr –*Xmx* pro velikost haldy prostředí Java VM. Vhodná je např. velikost 192 MB, která by mela zaručit, že při zpracování nedojde Javě vymezena defaultní paměť.

#### Přiklad použití:

C:\>java -Xmx192m -jar "c:\Program Files\PIKE ELECTRONIC\SGKontrol\lib\sgkontrol.jar" /vstupni-soubor:C:\Temp\SGKontrol\vstup\kdavka.111

/unikatni-jmeno-souboru:moje-unikatni-jmeno.dav /jen-pro-vzp:N /vystupni-report-pdf:C:\Temp\SGKontrol\vystup\kdavka.111.pdf

Výstup do konzole:

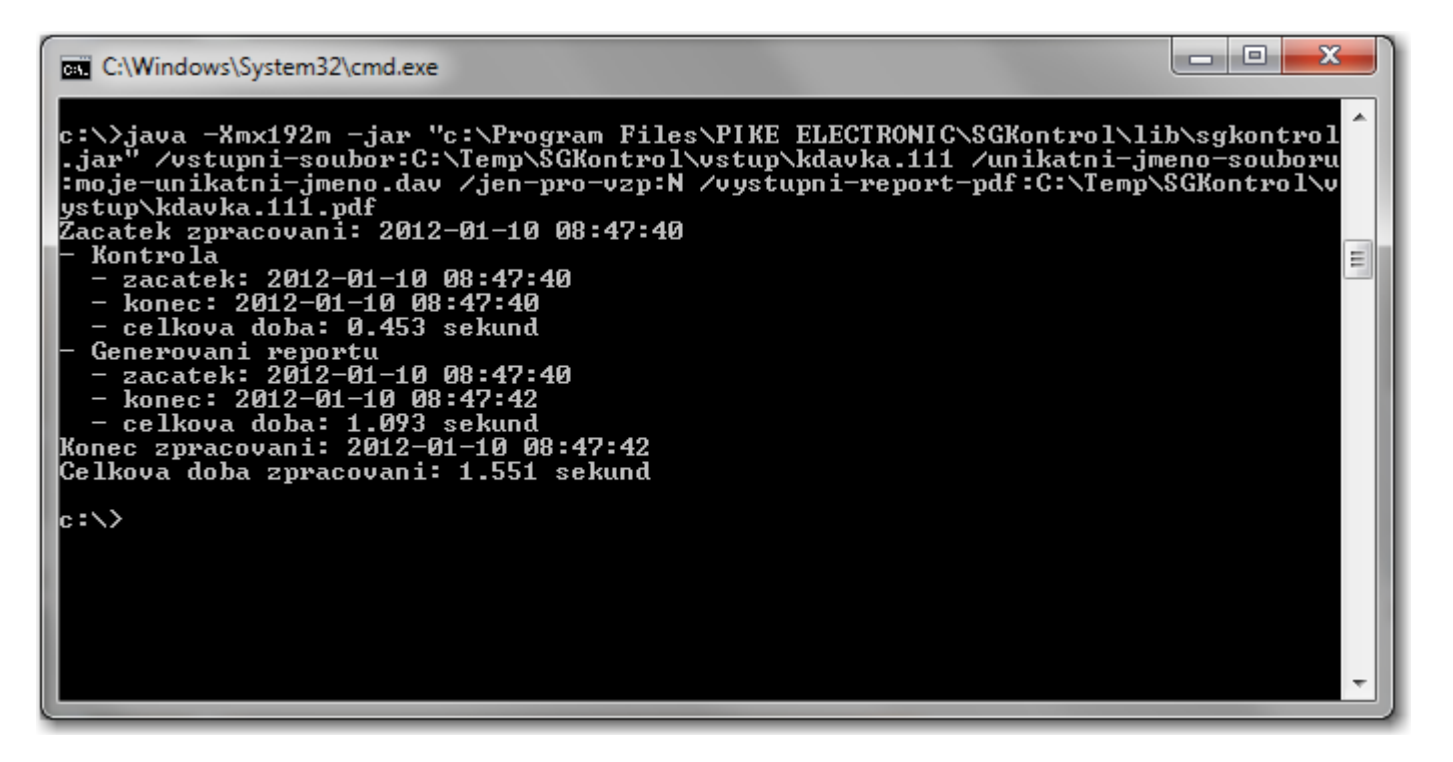

# 3 Kontrola datových souborů

Příklad postupu pro kontrolu datových souborů:

- Spust'te VZPKONTROL
- Vyberte typ souborů
- Přepněte se do adresáře se soubory ke kontrole
- Zvolte soubor a stiskněte Zkontrolovat
- Program vytvoří protokol o kontrole, který je možno prohlédnout, popř. vytisknout

Po kontrole zůstávají vygenerované protokoly na disku v adresáři profilu přihlášeného uživatele (%User Profile%/VZP/VZPKontrol/protokoly). Jméno protokolu je 'původní jméno protokolu-RRRRMMDD-HHMMSS.pdf', např.: kdavka.111-20101125-130416.pdf.

V aplikaci VZP Kontrol je implementována změna datového rozhraní platná od 1.1.2012 (6.2.19) vydaná VZP ČR.

Byla implementována vyžádaná kontrola dávek na jednoznačnost období uvnitř předávaného souboru – pokud soubor bude zároveň obsahovat dávky s obdobím < 1.1.2012 a současně dávky s obdobím >= 1.1.2012, bude soubor kompletně odmítnut.

## 3.1 Příklad protokolu

#### Obrázek 11 - Příklad protokolu o kontrole dávek.

| A              | VŠEOBECNÁ<br>ZDRAVOTNÍ PO<br>ČESKÉ REPUB | DJIŠŤOVNA<br>LIKY |                                                                                                    | PI                                      | ROTOKOL O          | KONTROI          | E SOUBORU DÁVEK              |
|----------------|------------------------------------------|-------------------|----------------------------------------------------------------------------------------------------|-----------------------------------------|--------------------|------------------|------------------------------|
| STRAN: 1/ 1    |                                          |                   | SOUBOR: kdavka.111-20111214-132552.pdf<br>PROGRAM: VZP kontrol; 1.0.0.7423<br>DATUM ZPRACOVÁNÍ: 14.12.2011 13:25 |                                         |                    |                  |                              |
| PARAMET        | RY:                                      |                   |                                                                                                    |                                         |                    |                  |                              |
| STAV SO        | UBORU: PŘIJ                              | JAT ÚPLNÝ         |                                                                                                    | P                                       | ŘIDĚLENÉ UN        | IKÁTNÍ           | JMÉNO: <nezadano></nezadano> |
| IDENTIF        | IKACE SOUBC                              | DRU               |                                                                                                    |                                         |                    |                  |                              |
|                |                                          |                   |                                                                                                    |                                         | VELI               | KOST SO          | UBORU: 471(bytes)            |
| POČET DÁVEK: 1 |                                          |                   |                                                                                                    | SOUBOR                                  | ZE DNE:            | 14.12.2011 13:20 |                              |
| PŘIJATÉ        | DÁVKY:                                   |                   |                                                                                                    |                                         |                    |                  |                              |
| IČZ            | OBDOBÍ                                   | ČÍSLO<br>DÁVKY    | DRUH<br>POJIŠTĚNÍ                                                                                                | POČET DOKLADŮ<br>VLOŽENÝCH / SPOČTENÝCH | CHARAKTER<br>DÁVKY | TYP<br>DÁVKY     | CELKOVÁ CENA                 |
| 53584000       | 06/2010                                  | 6329              | 1                                                                                                    | 2/2                                     | P                  | 98               | 26,04Kč                      |
| ODMÍTNU        | TÉ DÁVKY:                                |                   |                                                                                                    |                                         |                    |                  |                              |

SEZNAM CHYB:

V aplikaci existují ještě další 3 varianty protokolu:

- Soubory příloh
- Soubory vrácené ZP
- Soubory faktur

# 4 Technické poznámky, podmínky pro běh programu

Potřebné instalace:

- Java 1.4 a vyšší
- Windows 98SE, WIN XP SP3, VISTA a WIN7.
- Rozlišení obrazovky minimálně 1024x768.
- Nastavení asociovaného programu pro zobrazení souborů PDF (Adobe Reader)
- Verze aplikace Acrobat Reader pro použití aplikací VZPKontrol 8.0 a vyšší